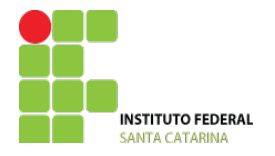

# TUTORIAL COMPLEMENTAR PUBLICAÇÃO ATIVIDADES DOCENTES ZIMBRA

## **CRIAR AGENDA PÚBLICA**

1. Acesse o e-mail institucional pelo endereço webmail.ifsc.edu.br. Clicar na aba "agenda":

| INSTITUTO FEDERAL<br>BAATA CATARINA |     |        |                        |               |               |               | C    |
|-------------------------------------|-----|--------|------------------------|---------------|---------------|---------------|------|
| E-mail Contatos                     | Age | nda    | Tarefas Porta-arquivos | Preferências  |               |               |      |
| 🔡 Novo compromisso                  | •   | Apagar | ≜• ∥• 兽                | Hoje          | <b></b>       | 6/3 - 12/3 🗪  |      |
| ▼ Agendas                           | ¢   | 2017   | Seg, 6 de Mar          | Ter, 7 de Mar | Qua, 8 de Mar | Qui, 9 de Mar | Sex, |
| 🖌 📄 Agenda                          |     |        |                        |               |               |               |      |

- 2. Clicar com o botão direito em cima da opção "Agendas".
- 3. Clicar na opção "Nova Agenda".

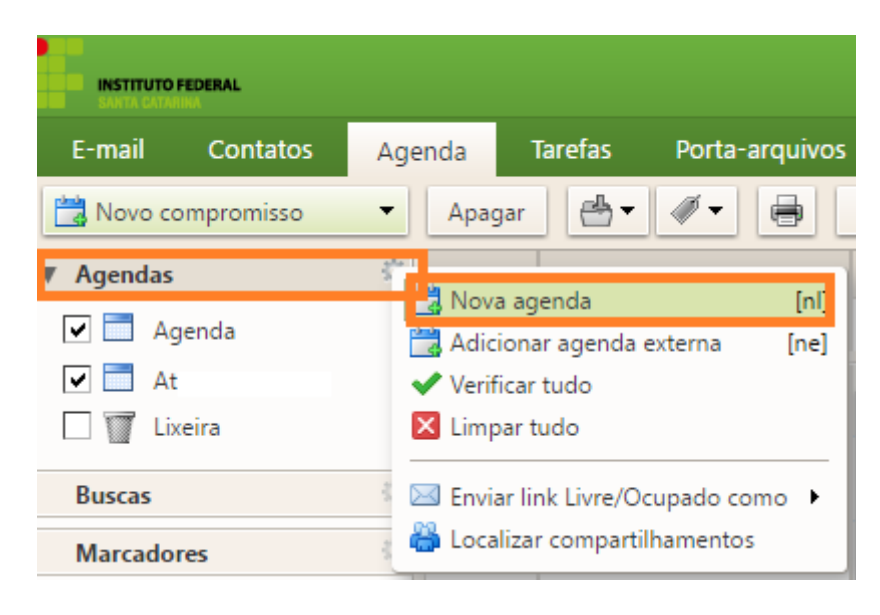

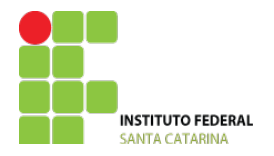

- 4. Digitar o nome da nova agenda no campo "Nome". O nome deve ser "atividadesIFSC".5. Pode ser escolhido uma nova cor para aparecer os compromissos da agenda a ser criada no campo "Cor".
- 6. Clicar no botao "OK".

| Criar nova agenda                                        |
|----------------------------------------------------------|
| Nome: AtividadesIFSC                                     |
| Cor: Azul 🗸                                              |
| Excluir esta agenda ao informar horários livres/ocupados |
| OK Cancelar                                              |

7. A nova agenda deve aparecer abaixo da já existente:

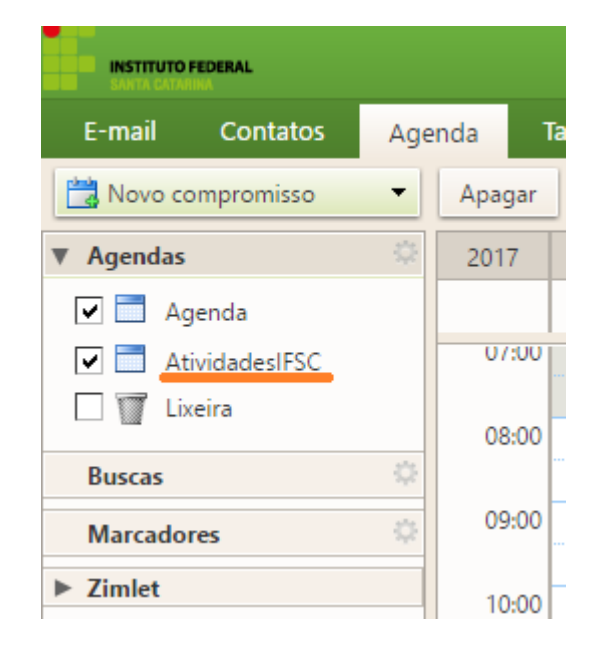

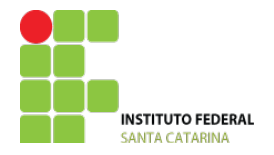

- 8. Clicar com o botão direito em cima da nova agenda.
- 9. Clicar na opção "Compartilhar Agenda".

| INSTITUTO FEDERAL<br>SANTA CATANINA |                       |          |           |             |  |  |
|-------------------------------------|-----------------------|----------|-----------|-------------|--|--|
| E-mail Contatos                     | Age                   | nda      | Tarefa    | as Porta-   |  |  |
| 📸 Novo compromisso                  | •                     | Apag     | jar e     | 5           |  |  |
| ▼ Agendas                           | ¢                     | 2017     | 7         | Seg, 6 de N |  |  |
| 🔽 📰 Agenda                          |                       |          |           |             |  |  |
| 🖌 📃 AtividadesIFSC                  |                       | 07       | :00       |             |  |  |
| 🗌 🕎 Lixeira                         | 🛃 No                  | va ager  | nda       | [nl]        |  |  |
|                                     | Co                    | mpartill | har ageno | da          |  |  |
| Buscas                              | 🗙 Ар                  | agar     |           |             |  |  |
| Marcadores                          | 📥 Mo                  | over     |           |             |  |  |
| b. 7imlat                           | 💋 Editar propriedades |          |           |             |  |  |
| Zimiet                              | C Re                  | carrega  | r         | [r]         |  |  |
|                                     | 🛅 Inio                | ciar em  | uma jane  | la separada |  |  |

10. Clicar em "Compartilhar com → Publico (apenas para visualização, não é necessário senha)".
11. Clicar no botão "OK".

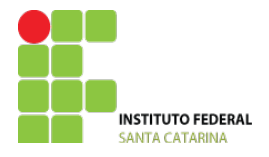

| Propriedades do compa                                                                                               | rtilhamento                                                                                                    |
|----------------------------------------------------------------------------------------------------|----------------------------------------------------------------------------------------------------|
| Nome: Ativid                                                                                                    | adesIFSC                                                                                                    |
| Tipo: Agend                                                                                                    | da                                                                                                    |
| Compartilhar com: 🛛                                                                                                 | Usuários ou grupos internos                                                                                                    |
| $\bigcirc$                                                                                                    | Convidados externos (apenas visualização)                                                                                                    |
| ۲                                                                                                    | Público (apenas para visualização, não é necessário senha)                                                                                                    |
| URL<br>Para permitir que outros<br>ICS: https://zimbra.ifsc<br>Visualizar: https://zimbr<br>Outlook: webcals://zimb | a acessem este item, direcione-os para esta URL.<br>edu.bfsc.edu.br/AtividadesIFSC<br>ra.ifsc.edu.bfsc.edu.br/AtividadesIFSC.html<br>bra.ifsc.edufsc.edu.br/AtividadesIFSC<br>OK Cancelar |

### **CRIAR COMPROMISSOS**

12. Selecione a agenda AtividadesIFSC. Importante: **Clicar no botão "Novo Compromisso"** e não sobre a área que exibe os compromissos para criar um novo.

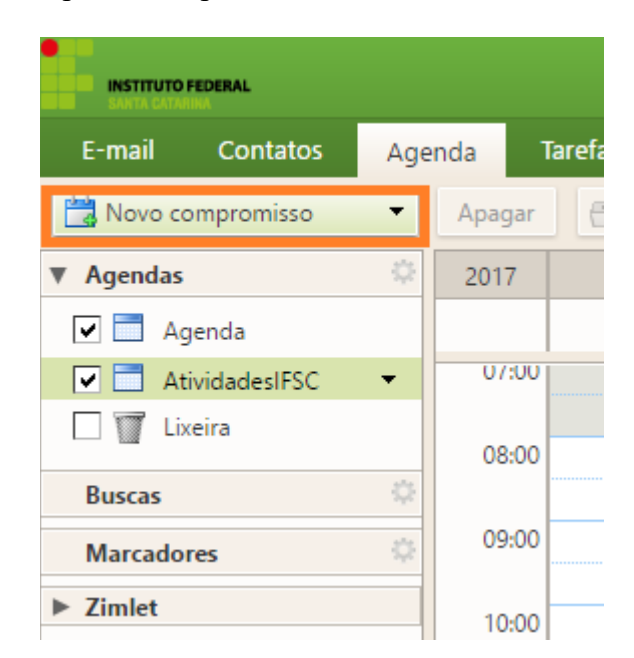

13. Inserir Assunto.

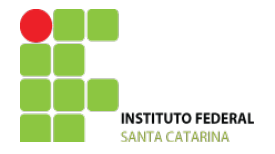

14. Inserir Local.

Observar a Instrução normativa sobre a forma de divulgação de cada atividade.

15. Selecionar Data e Horário Inicial e Final.

16. **Importante**: em "Exibição" verifique se a agenda "**AtividadesIFSC**" está selecionada para que o novo compromisso fique nesta agenda.

| INSTITUTO I<br>SANTA CATAR | EDERAL        |            |                  |              |              |               |  |
|----------------------------|---------------|------------|------------------|--------------|--------------|---------------|--|
| E-mail                     | Contatos      | Agenda     | Tarefas Port     | ta-arquivos  | Preferências | Compromisso 🗵 |  |
| Salvar e feo               | har Cancelar  |            | Abc Opções       | •            |              |               |  |
| Assunte                    | »:            |            |                  |              |              |               |  |
| Participantes              |               |            |                  |              |              |               |  |
|                            | Sugira um hor | rário      |                  |              |              |               |  |
| Local                      |               |            |                  |              |              |               |  |
|                            | Sugira um loc | al         |                  |              |              |               |  |
| Inicia                     | l: 8/3/2017   | ▼ 8        | :30 🔻            | 🗌 O dia todo |              |               |  |
| Fina                       | l: 8/3/2017   | <b>▼</b> 9 | :30 🔻            |              |              |               |  |
| Exibição                   | o: Ocupado    | -          | AtividadesIFSC 🔻 | Particular   |              |               |  |
| Programado                 | r Exibir 🔻    |            |                  |              |              |               |  |

# Importante: como a maior parte das atividades se repetirá ao longo do semestre, pode-se agendá-las para ocorrer semanalmente.

No campo "Repetir" clique sobre o botão "Nenhum" e selecione a opção "Personalizado"

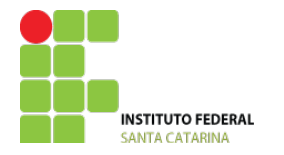

| E-mail        | Contatos       | Agenda | Tarefas     | Porta-arquivos     | Preferências | Compromisso 🗵 |  |      |         |                             |   |
|---------------|----------------|--------|-------------|--------------------|--------------|---------------|--|------|---------|-----------------------------|---|
| Salvar e fech | ar Cancelar    | 0      | Abc O       | pções 🔻            |              |               |  |      |         |                             |   |
| Assunto:      |                |        |             |                    |              |               |  |      |         |                             |   |
| articipantes: |                |        |             |                    |              |               |  |      |         |                             |   |
|               | Sugira um horá | ário   |             |                    |              |               |  |      |         |                             |   |
| Local:        |                |        |             |                    |              |               |  |      |         |                             |   |
|               | Sugira um loca | d.     |             |                    |              |               |  |      |         |                             |   |
| Inicial:      | 8/3/2017       | •      | 3:30        | 🝷 🔲 O dia todo     |              |               |  | Rep  | etir: N | lenhum 🔹                    | - |
| Final:        | 8/3/2017       | • 9    | ):30        | -                  |              |               |  | Lemb | rete:   | Nenhum<br>Diariamente       |   |
| Exibição:     | Ocupado        | •      | Atividadesl | FSC 🔻 🗌 Particular |              |               |  |      |         | Toda semana<br>Mensalmente  |   |
| rogramador    | Exibir 🔻       |        |             |                    |              |               |  |      |         | Anualmente<br>Personalizado |   |

Selecione a periodicidade da repetição.

| Semanalmente          |                         |
|-----------------------|-------------------------|
| Nenhum<br>Diariamente | teira 🔻                 |
| Semanalmen<br>Mensal  | te semana(s) na         |
| Anualmente            | c ler ♥ Qua Qui Sex Sab |
| Não há data           | final                   |
| 🔘 Encerrar apó        | ós 1 ocorrência(s)      |
| Terminar en           | n 8/3/2017 👻            |

No campo "Todas" defina se será a cada 1 semana, ou outro intervalo. Selecione os dias em que a atividade ocorre. No campo "Terminar em" escolha a data final. Clicar no botão "OK"

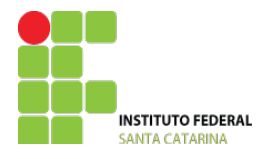

| Repetição personalizada                                                                                      |
|----------------------------------------------------------------------------------------------------|
| Repetir<br>Semanalmente  A cada Quarta-feira                                                                 |
| Toda(s) 1 semana(s) na           Dom         Seg         Ter         Qua         Qui         Sex         Sáb |
| Final                                                                                                    |
| Não há data final                                                                                            |
| O Encerrar após 1 ocorrência(s)                                                                              |
| ● Terminar em 14/7/2017 🔹                                                                                    |
|                                                                                                    |
| OK Cancelar                                                                                                  |

- 17. Clicar no botão "Salvar e Fechar".
- 18. Verificar se o compromisso aparece no Calendário.

| INSTITUTO FEDERAL<br>SANTA CATARINA |      |        |         |                |                             |  |
|-------------------------------------|------|--------|---------|----------------|-----------------------------|--|
| E-mail Contatos                     | Age  | enda 1 | Tarefas | Porta-arquivos | Preferências                |  |
| 📸 Novo compromisso                  | •    | Apagar |         |                | Hoje                        |  |
| ▼ Agendas                           | - \$ | 2017   | Seg     | g, 6 de Mar    | Ter, 7 de Mar               |  |
| 🖌 📄 Agenda                          |      |        |         |                |                             |  |
| 🖌 📄 AtividadesIFSC                  | •    | 07:00  | -<br>   |                |                             |  |
| Lixeira                             |      | 08:00  |         |                | 7:30 🞜<br>Direção de Ensino |  |
| Buscas                              | - 🗘  |        |         |                | Bloco B                     |  |
| Marcadores                          | \$   | 09:00  |         |                |                             |  |
| Zimlet                              |      | 10:00  |         |                |                             |  |
|                                     |      | 11:00  |         |                | 11:30                       |  |

- 19. Para verificar como ira ficar na página do campus:
- $\rightarrow$  Clicar com o botão direito sobre a agenda "AtividadesIFSC".

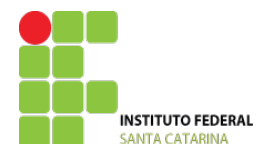

 $\rightarrow$  Clicar na opção "Compartilhar Agenda".<br/>repita os passos 8 e 9.

| INSTITUTO FEDERAL<br>SANTA CATANINA |        |          |           |             |
|-------------------------------------|--------|----------|-----------|-------------|
| E-mail Contatos                     | Age    | nda      | Tarefa    | is Porta    |
| Novo compromisso                    | •      | Apag     | gar 🧧     | 5           |
| ▼ Agendas                           | ¢      | 201      | 7         | Seg, 6 de N |
| 🗹 📄 Agenda                          |        |          |           |             |
| 🗸 📄 AtividadesIFSC                  | •      | 07       | :00       |             |
| 🗌 🕎 Lixeira                         | 🛃 Nov  | va ager  | nda       | [nl]        |
|                                     | Cor    | mpartill | har agend | la          |
| Buscas                              | 🗙 Ара  | agar     |           |             |
| Marcadores                          | 🖰 Mo   | ver      |           |             |
| ▶ 7imlet                            | 🎸 Edit | tar proj | priedades |             |
| P ZHINCI                            | C Rec  | arrega   | r         | [r]         |
|                                     | 🛅 Inic | iar em   | uma jane  | la separada |

20. No campo "Papel" marque "Visualizador" e clique no link ao lado do campo "Visualizar".

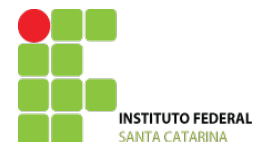

| Tipo:                | Agenda                                                                         |
|----------------------|--------------------------------------------------------------------------------|
| Compartilhar com:    | <ul> <li>Usuários ou grupos internos</li> </ul>                                |
|                      | <ul> <li>Convidados externos (apenas visualização)</li> </ul>                  |
|                      | <ul> <li>Público (apenas para visualização, não é necessário senha)</li> </ul> |
|                      |                                                                                |
|                      | E-mail:                                                                        |
|                      |                                                                                |
| Papel                |                                                                                |
| Nenhum               | Nenhum                                                                         |
| Visualizado          | r Visualizar                                                                   |
| Gerenciado           | r Visualizar, Editar, Adicionar, Remover                                       |
| Admin                | Visualizar, Editar, Adicionar, Remover, Administrar                            |
| Permitir que us      | uários veiam meus compromissos                                                 |
| particulares.        | danos vejam meds compromissos                                                  |
| Mensagem             |                                                                                |
| Enviar mensa         | gem padrão 🔻                                                                   |
| Obcorucción          | mensarem padrão evibe o seu pomo o pomo do                                     |
| item compartil       | hado, as permissões concedidas aos destinatários e                             |
| informações de       | e login, se necessário.                                                        |
|                      |                                                                                |
| Para permitir que    | outros acessem este item, direcione-os para esta URL.                          |
| ICS: https://zimb    | ra.ifsc.edu.bfsc.edu.br/AtividadesIESC                                         |
| Visualizar: https:// | zimbra.ifsc.edu.bfsc.edu.br/AtividadesIFSC.html                                |
| Outlook: webcals:    | //zimbra.ifsc.edufsc.edu.br/AtividadesIFSC                                     |
|                      | 01/ 0                                                                          |
|                      | OK Cancelar                                                                    |

21. Verifique se a agenda foi publicada no site do campus, clicando no ícone "Docentes e Horários de Atividades" (Figura abaixo).

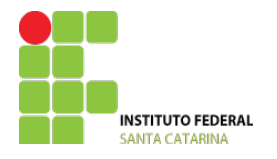

### MINISTÉRIO DA EDUCAÇÃO

SECRETARIA DE EDUCAÇÃO PROFISSIONAL E TECNOLÓGICA INSTITUTO FEDERAL DE EDUCAÇÃO, CIÊNCIA E TECNOLOGIA DE SANTA CATARINA CÂMPUS CHAPECÓ - Departamento de Ensino, Pesquisa e Extensão

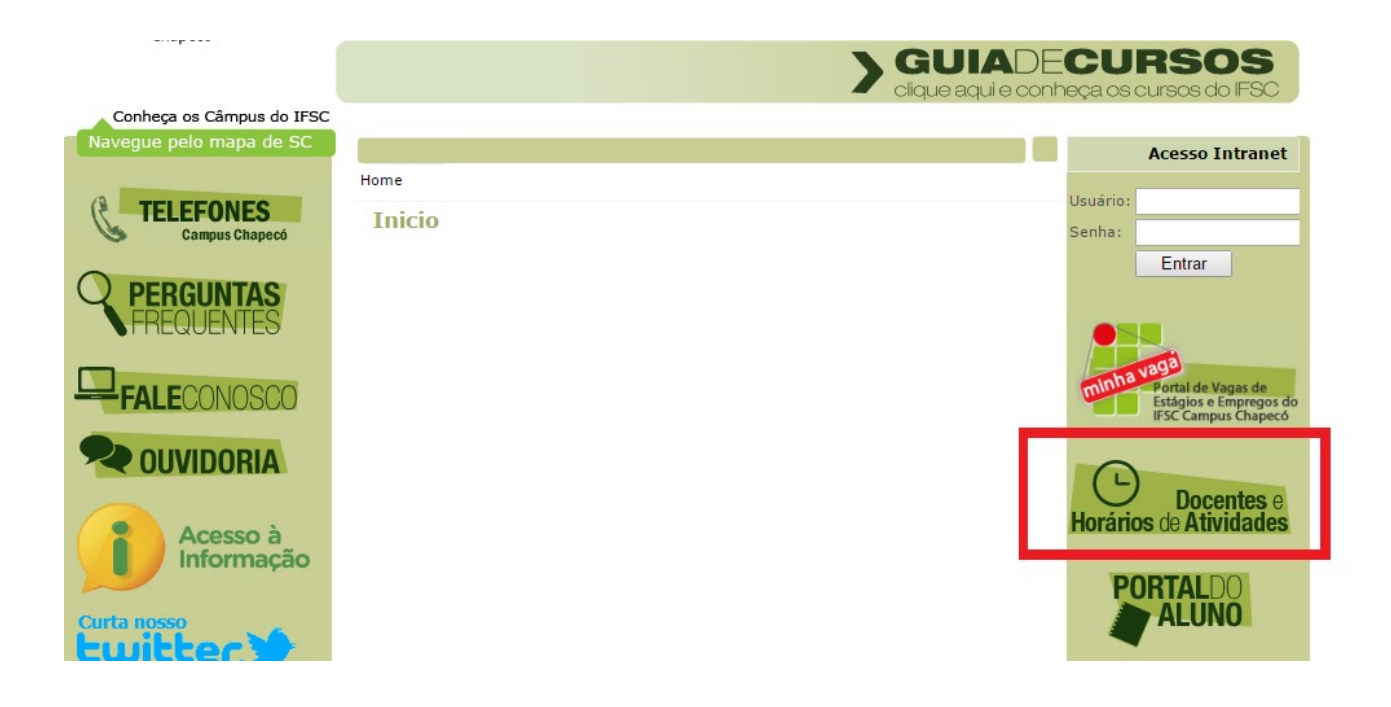